# **Application Guide for**

# **Registration for**

# **Practice of Professional Engineering**

# Examination

# Dear Applicant

PEB has prepared this guide to help you in your application.

There are two parts to the application process:

- 1) Submit online application and payment
- 2) Submit documents as listed in the checklist to PEB in person (for first timers) <u>or</u> via post/courier service/drop-off box for an applicant who has applied PPE before

Amend / update your data if there are changes to your contact, employment details, etc. For changes which you are not allowed to edit, send email to <a href="mailto:registrar@peb.gov.sg">registrar@peb.gov.sg</a> to request for such changes to be updated by us.

For more details about PPE, you may refer to Information for Applicants – Practice of Professional Engineering Examination at <u>https://www1.peb.gov.sg/apply4ppe/</u>.

# **Online Application**

Take note of the following which appears during the online application process:

Click on the buttons or links once only. Do not use the Back or Forward button on your browser as this may end your transaction.

The online application form should take about 15 to 20 minutes to be completed. All entries are to be made in Title Case (i.e. Capitalize Each Word), not in UPPERCASE format.

### https://www.peb.gov.sg/login can.aspx

- 1. Login with your user ID and password.
- 2. Upon successful login, you will see the Welcome Page and a reminder to update your particulars.
- 3. Click "Apply for PPE" on the menu at left.

Before you proceed to apply for PPE, you are required to read and understand the requirements for registration as a professional engineer and tick the checkbox to declare that you have done so.

| Apply for Practice of Professional Engineering Examination                                                                                                    |                         |
|----------------------------------------------------------------------------------------------------|-------------------------|
| Before you proceed to register for PPE, you are required to read and understand the requirements for registration as a profes engineer and declare that you have done so. Please click and read the requirements at <u>Guidelines for Registration as Profes</u> Engineer. | sional<br><u>sional</u> |
| Declaration:                                                                                                    |                         |
| I have read and understood the requirements for registration as a professional engineer. I would like to apply for this year PPE.                                                                                                    |                         |
| SUBMIT                                                                                                    |                         |

### Step 1: Personal Particulars

• Only PEB can make updates on this page. If there is a change to your nationality or changes to identification type, attach image of the front/back page of the new identification document in colour (with password protection) and email to <a href="mailto:registrar@peb.gov.sg">registrar@peb.gov.sg</a> to request for an update.

#### Apply for PPE

| Personal<br>Particulars | Contact<br>Information | Employment<br>Information | Summary of<br>Education | Other<br>requirements | Preview<br>application | e-Payment | Complete |
|-------------------------|------------------------|---------------------------|-------------------------|-----------------------|------------------------|-----------|----------|
| Personal Part           | ticulars               |                           |                         |                       |                        |           |          |
|                         |                        |                           |                         |                       |                        |           |          |
|                         | Salutation :           | * Mr 🚩                    |                         |                       |                        |           |          |
|                         | Full Name :            | * Fee Ppe Gee             |                         | (as show              | n in the NRIC/Pas      | ssport)   |          |
|                         | Gender :               | * Male 🗸                  |                         |                       |                        |           |          |
|                         | Date of Birth :        | * 01 🗸 01 🗸               | 1980 🗸                  |                       |                        |           |          |
|                         | Age :                  | 30                        |                         |                       |                        |           |          |
|                         | Place of Birth :       | * Singapore               |                         | ~                     |                        |           |          |
|                         | Nationality :          | * Singaporean             | ~                       |                       |                        |           |          |
|                         | Race :                 | * Chinese 💙               |                         |                       |                        |           |          |
| NRIC/FI                 | IN/Passport type :     | * Singapore Pink          | < 🛰                     |                       |                        |           |          |
| NR                      | RIC/FIN/Passport :     | * S0001234A               |                         |                       |                        |           |          |
|                         |                        |                           |                         |                       |                        |           | NEXT     |

#### **Step 2: Contact Information**

- Provide your most recent contact information.
- Only one set of data input is required for the contact no. and email address fields respectively.
- You are required to provide a Singapore correspondence address. In the Block/House No. field, indicate Blk follow by the blk no.; indicate # before typing the unit no. in the Unit No. field. For example, Blk 10 ABC Street #01-01 Singapore 123456. Likewise for employer address.
- Do not use abbreviations on name of company/organization.
- Provide an email address which you would check frequently.

| Apply for Pl            | PE                     |                           |                         |                       |                        |           |          |
|-------------------------|------------------------|---------------------------|-------------------------|-----------------------|------------------------|-----------|----------|
| Personal<br>Particulars | Contact<br>Information | Employment<br>Information | Summary of<br>Education | Other<br>Requirements | Preview<br>Application | e-Payment | Complete |
| Contact No a            | and Email Address      | ;                         |                         |                       |                        |           |          |
| Only one set of         | f data input for eacl  | h field is required       |                         |                       |                        |           |          |
| Reside                  | ential Phone No. : *   | 68881122                  |                         |                       |                        |           |          |
| Mo                      | obile Phone No. : *    | 68881123                  |                         |                       |                        |           |          |
| 0                       | office Phone No. : *   | 68881124                  |                         |                       |                        |           |          |
|                         | Email Address : *      | FPG@abc.com.s             | 9                       |                       |                        |           |          |
| Residential /           | Address                |                           |                         |                       |                        |           |          |
| в                       | Slock/House No. · *    | Blk 9                     |                         |                       |                        |           |          |
|                         | Street Name *          | ABC Street                |                         |                       |                        |           |          |
|                         | Unit No ·*             | #09-01                    |                         |                       |                        |           |          |
|                         | Country : *            | Singapore                 |                         | <b>~</b>              |                        |           |          |
| F                       | Postal/Zip Code : *    | 123456                    |                         |                       |                        |           |          |
| Employer Ac             | ddress                 |                           |                         |                       |                        |           |          |
|                         |                        |                           |                         |                       |                        |           |          |
| 1                       | Employer Name. :       | ABC Pte Ltd               |                         |                       |                        |           |          |
|                         | Block/House No :       | Bik 10                    |                         |                       |                        |           |          |
|                         | Street Name :          | DEF Street                |                         |                       |                        |           |          |
|                         | Unit No. :             | #U1-1U                    |                         |                       |                        |           |          |
|                         | Country :              | Singapore                 | $\checkmark$            |                       |                        |           |          |
|                         | Postal/Zip Code :      | 654321                    | ×                       |                       |                        |           |          |
|                         |                        |                           |                         |                       |                        | BACK      | NEXT     |

### **Step 3 – Employment Information**

- All fields indicated with \* are mandatory.
- On fields with dropdown list, make the appropriate selection.
- Provide your current employment status and information.

### Apply for PPE

| Personal<br>Particulars | Contact<br>Information | Employment<br>Information | Summary of<br>Education | Other<br>Requirements | Preview<br>Application | e-Payment | Complete |
|-------------------------|------------------------|---------------------------|-------------------------|-----------------------|------------------------|-----------|----------|
|                         |                        |                           |                         |                       |                        |           |          |
| Employment              | Information            |                           |                         |                       |                        |           |          |
| Emp                     | oloyment Status :      | * Employed V              |                         |                       |                        |           |          |
|                         | Employer Type :        | *  Private Secto          | r OPublic Sector        |                       |                        |           |          |
| Com                     | npany Category :       | * Consultant              | $\checkmark$            |                       |                        |           |          |
|                         | Company Type :         | * Limited Corporat        | ion 🗸                   |                       |                        |           |          |
| Comp                    | any Ownership :        | * Local 🗸                 |                         |                       |                        |           |          |
|                         | Designation :          | * Engineer                | ×                       |                       |                        |           |          |
|                         |                        |                           |                         |                       |                        |           |          |
|                         |                        |                           |                         |                       |                        | BACK      | NEXT     |

### Step 4 – Summary of Education

• If you have additional qualifications (engineering related), click the "ADD" button. Otherwise, proceed to the next page by clicking the "NEXT" button. Non-engineering related qualifications need not be updated.

#### Apply for PPE

| Personal<br>Particulars                                                            | Contact<br>Information               | Employment<br>Information                           | Summary of Education    | Other<br>requirements | Preview<br>application | e-Payment   | Complete |
|------------------------------------------------------------------------------------|--------------------------------------|-----------------------------------------------------|-------------------------|-----------------------|------------------------|-------------|----------|
| Summary of I                                                                       | Education                            |                                                     |                         |                       |                        |             |          |
| Oualification1*                                                                    |                                      |                                                     |                         |                       |                        |             |          |
| Name of University/College/Institution : *<br>(where you are a registered student) |                                      |                                                     | * Singapore Pol         | ytechnic              |                        |             |          |
| Address of University/College/Institution studied : *                              |                                      |                                                     | * 500 Dover Roa         | ad Singapore 139651   |                        |             |          |
| (                                                                                  | Qu<br>Indicate types of I            | ualification Awarded :<br>honours if applicable)    | * Diploma in Ele        | ctrical Engine        |                        |             |          |
|                                                                                    | Bra                                  | anch of Engineering :                               | * Electrical            |                       |                        |             |          |
|                                                                                    |                                      | Attendance :                                        | From : * 01             | 1997 🔽                | To : *                 | 01 🔽 2000 🗠 |          |
|                                                                                    |                                      |                                                     | Duration : 3            |                       | (no. of years)         |             |          |
|                                                                                    | (please                              | Program Duration :<br>select appropriately)         | * 3 years               | ~                     |                        |             |          |
|                                                                                    |                                      | Types of Program                                    | : Full Time 💌           |                       |                        |             |          |
|                                                                                    |                                      | Date of Award :                                     | * 17 🗸 06 🗸             | 2000 🗸                |                        |             |          |
| (Provide de                                                                        | tails if you attende                 | Remark<br>ed institution other tha<br>named aboved. | :<br>n<br>)             |                       |                        |             |          |
| Qualification2*                                                                    | Name of University<br>(where you are | //College/Institution :<br>a registered student)    | Nanyang Tech            | nological University  |                        |             |          |
| Address of                                                                         | University/College                   | e/Institution studied : *                           | 50 Nanyang Av           | venue Singapore 639   | 798                    |             |          |
| (                                                                                  | Qu<br>Indicate types of h            | ualification Awarded : *<br>honours if applicable)  | B.Eng (Second           | Lower)                |                        |             |          |
|                                                                                    | Bra                                  | anch of Engineering : '                             | * Electrical & Ele      | ctronics              | _                      |             |          |
|                                                                                    |                                      | Attendance :                                        | From : * 01             | 2001 🗸                | To : *                 | 01 💙 2004 💙 |          |
|                                                                                    |                                      |                                                     | Duration : 3            | (                     | (no. of years)         |             |          |
|                                                                                    | (plea                                | ProgramDuration : '<br>se tick appropriately)       | 3 years                 | ~                     |                        |             |          |
|                                                                                    |                                      | Types of Program                                    | : Full Time 💌           |                       |                        |             |          |
|                                                                                    |                                      | Date of Award : *                                   | • <u>14</u> 06 <u>·</u> | 2004 📉                |                        |             |          |
| (Provide de                                                                        | tails if you attende                 | ed institution other tha<br>named aboved.,          | n                       |                       |                        |             |          |
|                                                                                    |                                      |                                                     |                         |                       |                        |             | ADD      |
|                                                                                    |                                      |                                                     |                         |                       |                        | BACK        | NEXT     |

#### **Step 5 – Other requirements**

Apply for PPE

- Indicate the branch of engineering you would like to sit for the examination.
- Input date of employment, designation and name of company/organisation; the total length of employment is to be the same as what you have indicated in the Summary of Post Graduate Professional Experience.
- Do not use abbreviations on name of company/organisation. Click the ADD button if you have more than one employment.
- After completing the online application process, you are required to download, complete and submit the following documents:
  - a. Summary of post graduate professional experience
  - b. Verification of academic qualification if there are additional qualifications after you last took FEE (refer to Step 4)
  - c. Checklist on required documents to be submitted with the application form
- Fill up the forms (files to download) after you have completed the online application. If you forget to download these forms at Step 5, you may retrieve the forms at the application page again.

| Personal<br>Particulars        | Contact<br>Information | Employment<br>Information | Summary of<br>Education | Other<br>Requirements    | Preview<br>Application | e-Payment | Complete |
|--------------------------------|------------------------|---------------------------|-------------------------|--------------------------|------------------------|-----------|----------|
|                                |                        |                           |                         |                          |                        |           |          |
| Other Require                  | ements                 |                           |                         |                          |                        |           |          |
| I hereby apply t               | o sit for the Practi   | ce of Professional I      | Engineering Exami       | ination in the Branch of | Engineering in         | -Select-  |          |
|                                | Date of                | employment: *             | From:* dd 🗸 mn          | n 🗸 уууу 🗸               | To:* dd 🗸              | mm 🗸 yyyy | ~        |
|                                |                        | Designation: *            |                         |                          |                        |           |          |
|                                | Name of company        | y/organisation:           |                         |                          |                        |           |          |
| Please downloa<br>Download Sum | d the following file   | es, fill in the require   | d information and       | submit together with yo  | our application to     | PEB.      | ADD      |
| Download Verifi                | cation of Academ       | ic Record (if there       | is new update on y      | our qualification)       |                        |           |          |
| Download Chec                  | klist for PPE appl     | ication                   |                         |                          |                        |           |          |
|                                |                        |                           |                         |                          |                        | BACK      | NEXT     |
|                                | a not use the          | Clic<br>Back or Form      | k on the butto          | ons or links once o      | only.                  |           | on       |

# Step 6 – Preview application

This section allows you to check your information and make a declaration before submitting the online application.

# Step 7 – e-Payment

This section allows you to pay your application fee by e-payment.

• Click the SUBMIT button to get into the payment page.

| Personal<br>Particulars | Summary of<br>Education | Employment<br>Information | Other<br>Requirements | Previe<br>Applica | w<br>tion   | e-Payment     | Complete |
|-------------------------|-------------------------|---------------------------|-----------------------|-------------------|-------------|---------------|----------|
| Pending Payme           | nt Details              |                           |                       |                   |             |               |          |
| Name                    | NRIC                    | Payment Desc              | ription               | Submitted Da      | ite         | Application F | ees      |
| Fee Pee Gee             | S1234567A               | PPE Registratio           | n Fee                 | 07-03-2017        |             | S\$450        |          |
|                         |                         |                           |                       |                   | Grand Total | S\$450        |          |

- In the Billing Information page, input same name as your application, put your first name and middle name in the First Name field; your surname in the Last Name field.
- You may input company address if you wish to make a claim from your company.
- Input the correct email address to receive the receipt via email.
- The accepted payment mode is VISA or Master credit card/ debit card.
- At the Review page, you may make a final check of your input done at the Payment page before clicking the Pay button.
- Most credit/debit card would require user to provide One-Time Password (OTP). Check that your handphone is switched on before making payment as OTP will be sent via SMS to your handphone.
- It is important that you provide correct card details and indicate the correct OTP as your input to the application will not be saved if payment is not made successfully.

| Billing             | Payment          | Review       | Receipt    |
|---------------------|------------------|--------------|------------|
| Billing Information |                  | Your Order   |            |
| First Name *        | * Required field | Total amount | SCD 450 00 |
| Last Name *         |                  | Total amount | 360 430.00 |
| Address *           |                  |              |            |
|                     |                  |              |            |
| City *              |                  |              |            |
| Country *           | ×                |              |            |
| Zip/Postal Code *   |                  |              |            |
| Email *             |                  |              |            |
|                     |                  |              |            |
|                     | Next             |              |            |

| Billing                                                  | Payment                                    | Review       | Receipt    |
|----------------------------------------------------------|--------------------------------------------|--------------|------------|
| Payment Details                                          | <u></u>                                    | Your Order   |            |
| Card Type *                                              | * Required field                           | Total amount | SGD 450.00 |
| Card Number *                                            |                                            |              |            |
| CVN<br>This code is a three or four digit numl<br>cards. | per printed on the back or front of credit |              |            |
| Expiration Date *                                        |                                            |              |            |
| Back                                                     | Next                                       |              |            |
| Cancel Order                                             |                                            |              |            |

| Billing                                    | Payment          | Review       | Receipt    |
|--------------------------------------------|------------------|--------------|------------|
| Review your Order                          |                  |              |            |
| Billing Address                            |                  |              |            |
| Pee Gee Fee                                |                  |              |            |
| 52 Jurong Gateway Road #07-03<br>Singapore |                  |              |            |
| 608550<br>Sin ann an an Ann                |                  |              |            |
| Singapore                                  |                  |              |            |
| Payment Details                            |                  | Your Order   |            |
| Card Type                                  | Visa             | Total amount | SGD 450.00 |
| Card Number                                | x000000000001874 |              |            |
| Expiration Date                            | 09-2024          |              |            |
| Back                                       |                  |              | Pav        |
|                                            |                  |              |            |
|                                            |                  |              |            |

As an enhanced security measure, you are required to key in a One-Time Password (OTP) in order to proceed with your internet purchase. An SMS with the OTP has been sent to your mobile phone number (last 4-digits 1234).

Merchant: PEB Amount: SGD 450.00 Date : 07:03:2017 Card Number : XXXX XXXX XXXX1111 Enter OTP here: \*\*\*\*\*

#### Submit

If you do not receive your OTP in the next 20 seconds, you may request for a new OTP by clicking on the "Regenerate OTP" link below.

#### <u>Need help?</u> <u>Regenerate OTP</u>

This screen will be redirected back to merchant's site after you click "Submit".

| Billing                                                                          | Payment          | Review                                           | Receipt    |
|----------------------------------------------------------------------------------|------------------|--------------------------------------------------|------------|
| Receipt                                                                          |                  | Date: 07-03-2017<br>Order Number: 20170307013310 | 9          |
| Billing Information                                                              |                  |                                                  |            |
| Pee Gee Fee<br>52 Jurong Gateway Road #07-03<br>Singapore<br>608550<br>Singapore |                  |                                                  |            |
| Payment Details                                                                  |                  | Total amount                                     | SGD 450 00 |
| Card Type                                                                        | Visa             | Total amount                                     | 000 400.00 |
| Card Number                                                                      | xxxxxxxxxxx1874  |                                                  |            |
| Expiration Date                                                                  | 03-2019          |                                                  |            |
| Please keep a copy of this receipt                                               | for your records |                                                  |            |
|                                                                                  |                  |                                                  |            |
|                                                                                  |                  |                                                  |            |

This section is the final part of the online application process. You may print a copy of the receipt or save as pdf format for printing later. You will receive an email acknowledgement with a link to print your application form.

# Submission to PEB

# **First Timers**

You are required to submit the documents as listed in the checklist to PEB within a week after making application online. To do so, you are required to submit the required documents specified in the checklist in person and strictly by appointment only. Please email to PEB at <u>registrar@peb.gov.sg</u> within 1 week from your application to schedule an appointment with PEB. For those with confirmed appointment, you would be required to bring your identification document to be presented at the security counter on Level 1. Upon verification, you will be issued a visitor pass for scanning to gain entry at the gantry.

# Retakers

You are required to submit the required documents via post or courier service or drop the documents to Jem Office Tower, Drop-off box, Level 1 (next to security counter) within 1 week from your application. However, PEB will not be held responsible or liable in relation to any loss, damage, delay, non-delivery documents, etc. Please use this email to inform PEB after you have submitted the required documents.

You will be informed of the status of your application by post once your application has been processed. Further information on venue and other examination details will be sent to you at least two weeks before the examination. You may contact PEB at <u>registrar@peb.gov.sg</u> if you do not receive these documents by then.